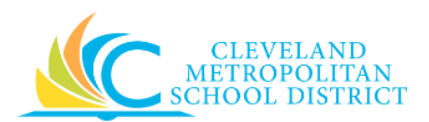

# 04\_Display or Change Spend Authorization

| Purpose:       | The purpose of this task is to view or edit and existing Spend Authorization for expenses.                                                                   |
|----------------|----------------------------------------------------------------------------------------------------|
| How to Access: | Open the <b>Expenses</b> worklet and under the View heading, click <b>Spend</b><br><b>Authorizations</b> to go to the <i>My Spend Authorizations</i> screen. |

### Audience: All employees

Helpful Hints: • Spend Authorizations with a Draft status can only be Edited.

- Spend Authorizations with a **Submitted** or **Approved** status must be Changed, as the **Edit** option is not available.
- Create Spend Authorizations when paying "out of pocket" for travel related expenses.
- Spend Authorizations must be approved prior to making any travel related purchases.
- Workday displays fields in this task that CMSD is not using, only the fields listed in this document require you to complete, review, and/or update.

## **Procedure:** Complete the following steps to **Display** and/or **Change Spend Authorizations**.

### My Spend Authorizations

| Create Spend           | Authorization                    |            |            |                                  |                     |                                                |                                 |          |                                           |                               |                                  |
|------------------------|----------------------------------|------------|------------|----------------------------------|---------------------|------------------------------------------------|---------------------------------|----------|-------------------------------------------|-------------------------------|----------------------------------|
|                        |                                  |            |            |                                  |                     |                                                |                                 |          |                                           |                               |                                  |
| y Spend Auth           | orizations 3 if                  | tems       |            |                                  |                     |                                                |                                 |          |                                           |                               |                                  |
| Spend<br>Authorization | Spend<br>Authorization<br>Number | Start Date | End Date   | Spend<br>Authorization<br>Status | Description         | Spend<br>Authorization<br>Remaining<br>Balance | Spend<br>Authorization<br>Total | Currency | Company                                   | Related<br>Expense<br>Reports |                                  |
| Q                      | SA-000052                        | 06/05/2017 | 06/05/2017 | In Progress                      | Testing for updates | 20.00                                          | 20.00                           | USD      | Cleveland Metropolitan School<br>District |                               | Change<br>Spend<br>Authorization |
| Q                      | SA-000053                        | 06/05/2017 | 06/05/2017 | Draft                            |                     | 20.00                                          | 20.00                           | USD      | Cleveland Metropolitan School<br>District |                               | Edit Spend<br>Authorization      |
| Q                      | SA-000054                        | 06/05/2017 | 06/05/2017 | Approved                         | lower amount        | 15.00                                          | 15.00                           | USD      | Cleveland Metropolitan School<br>District |                               | Change<br>Spend                  |

1. Click Q to the left of the required Spend Authorization number to display it.

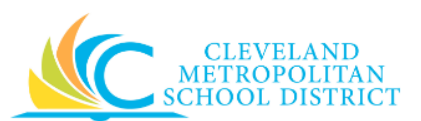

# View Spend Authorization

| ew Spend                             | d Authorization                    | SA-000054 Acti     | 218                         |                                    |                                              | • e                                             |
|--------------------------------------|------------------------------------|--------------------|-----------------------------|------------------------------------|----------------------------------------------|-------------------------------------------------|
|                                      |                                    | Cash Advance Outst | tanding Balance<br>0.00 USD | Cash Advance Requested<br>0.00 USD | Spend Authorization Remaining Bal<br>15.00 U | ance Spend Authorization Total<br>USD 15.00 USD |
| lorker                               | Employee: Brandi                   |                    |                             |                                    |                                              |                                                 |
| tatus                                | Approved                           |                    |                             |                                    |                                              |                                                 |
| udget Check Stat                     | itus Not Required on 06/           | 05/2017            |                             |                                    |                                              |                                                 |
| Spand /                              | Authorization Infor                | mation             |                             | Spend Autho                        | vization Dataile                             |                                                 |
| Spend A                              | Authorization infon                | nation             |                             | Spend Addie                        | JIZAUUT Details                              |                                                 |
| Company C                            | Cleveland Metropolitan Scho        | sol District       |                             | Reimbursement Payme                | nt Type Direct Deposit                       |                                                 |
| Start Date 0                         | 06/05/2017                         |                    |                             | Justification                      | (empty)                                      |                                                 |
| End Date 0                           | 06/05/2017                         |                    |                             | Expense Report(s)                  | (empty)                                      |                                                 |
| Description k                        | ower amount                        |                    |                             | Cash Advance Repaym                | ents (empty)                                 |                                                 |
| Currency U                           | USD                                |                    |                             |                                    |                                              |                                                 |
|                                      |                                    |                    |                             |                                    |                                              |                                                 |
| Spend Authori                        | ization Lines Atta                 | ichments Process   | History E                   | Balances                           |                                              |                                                 |
|                                      |                                    |                    |                             |                                    |                                              | Viewing:                                        |
| Non-Certifi<br>Expense - 0           | icated Meeting 15.00<br>Conference | Spend Authoriza    | ation Line                  |                                    |                                              |                                                 |
| Expense - Conference<br>Registration |                                    | Expanse Item       | Non-Certificate             | d Mastine Evenesa - Conferen       | ce Registration                              |                                                 |
| Registratio                          |                                    | Expense item       | THE PERCENCE OF             | o weering expense - comerer        |                                              |                                                 |
| Registratio                          |                                    | Quantity           | 1                           | o meeting expense - comerer        |                                              |                                                 |

**Note:** The system displays the Spend Authorization in **View** mode, and no changes can be made on this screen.

2. As required, review the following fields:

| Field Name                | Required /<br>Optional | Description                                |
|---------------------------|------------------------|--------------------------------------------|
| Status                    | Required               | Identifies the current status of the Spend |
| Status                    | Required               | Authorization.                             |
| Spond Authorization       |                        | Only displays when an Expense report has   |
| Pompining Balance         | Optional               | been created for the Spend Authorization,  |
| Kemaning Dalance          |                        | and displays the outstanding balance.      |
| Spond Authorization Total | Poquirod               | Identifies the total employee reimbursable |
| Spend Authonization Total | Required               | amount.                                    |
| Start Data                | Poquirod               | Identifies the start date of the Spend     |
| Start Date                | Required               | Authorization.                             |
| End Data                  | Poquirod               | Identifies the end date of the Spend       |
| Ella Date                 | Required               | Authorization.                             |
| Description               | Poquirod               | Identifies the purpose for the Spend       |
| Description               | Required               | Authorization.                             |

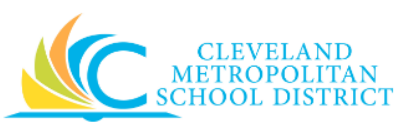

| Field Name        | Required /<br>Optional | Description                                   |
|-------------------|------------------------|-----------------------------------------------|
|                   |                        | Describes the reason for the Spend            |
| Justification     | Optional               | Authorization, and include the Total cost and |
|                   |                        | District Paid costs.                          |
| Expanse Penert(s) | Ontional               | Indicates if Expense reports have been        |
| Expense Report(s) | Optional               | created from the Spend Authorization.         |

- 3. Scroll down to the Spend Authorization line items.
- 4. As required, review the following fields for each line item included in the Spend Authorization: *Note:* It will be necessary to click on each line item to review the following fields.

| Field Name          | Required /<br>Optional | Description                                       |
|---------------------|------------------------|---------------------------------------------------|
| Expense Item        | Required               | Indicates the type of expense.                    |
| Quantity            | Required               | Identifies how many items.                        |
| Per Unit Amount     | Required               | Identifies the dollar amount for each item.       |
| Total Amount        | Required               | Identifies the total cost for the line item.      |
| Mama                | Ontional               | Use to provide additional information to          |
| Wento               | Optional               | those processing the Spend Authorization.         |
| Fund                | Required               | Identifies the fund to pay for the line item.     |
| Cost Contor         | Required               | Identifies the location/department to pay for     |
| cost center         |                        | the line item.                                    |
| Function            | Required               | Identifies the function to pay for the line item. |
| Program             | Required               | Identifies the program to pay for the line item.  |
| Additional Worktage | Ontional               | Used when the Spend Authorization line item       |
|                     | Optional               | is being paid by a Grant, Gifts, or Projects      |

5. As required, complete one of the following:

| If you want to            | Then                                      | Go To         |
|---------------------------|-------------------------------------------|---------------|
|                           | Click Actions to the right of             |               |
|                           | the SA number, select <b>Spend</b>        |               |
| Modify the existing Spond | Authorization, and click                  |               |
| Authorization             | Change or Edit.                           | <u>Step 6</u> |
| Authorization,            | <u><b>Note:</b></u> You will only see the |               |
|                           | option to Edit, if the SA                 |               |
|                           | has not submitted.                        |               |
|                           | Click workday. to return                  | _             |
| EXIL UNIS LASK,           | to your <i>Workday Home</i>               |               |
|                           | screen.                                   |               |

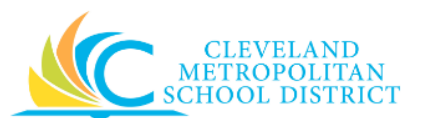

# Edit / Change Spend Authorization

|                                                                        |                               | Cash Advance Requested Spend Au<br>0.00 USD                          | thorization Remaining Balance<br>15.00 USD | Spend Authorization Tot<br>15.00 US |
|------------------------------------------------------------------------|-------------------------------|----------------------------------------------------------------------|--------------------------------------------|-------------------------------------|
| Vorker * Employee: Brandi                                              |                               |                                                                      |                                            |                                     |
| tatus Approved                                                         |                               |                                                                      |                                            |                                     |
| ludget Check Status Not Required on 0                                  | 6/05/2017                     |                                                                      |                                            |                                     |
| Direct supervisor needs to approve spend                               | authorization prior to travel |                                                                      |                                            |                                     |
| Spend Authorization Info                                               | ormation                      | Spend Authorization                                                  | Details                                    |                                     |
| Company * X Cleveland                                                  | =                             | Reimbursement Payment Type *                                         | X Direct Deposit                           | =                                   |
| Metropolitan School<br>District                                        |                               | hattifaataa                                                          |                                            |                                     |
| Sheet Dates                                                            |                               | Justification                                                        |                                            |                                     |
| otart base . 06 / 05 / 2017                                            |                               |                                                                      |                                            |                                     |
| End Date * 06 / 05 / 2017                                              |                               |                                                                      |                                            |                                     |
| Description * lower amount                                             |                               |                                                                      |                                            |                                     |
| Currency USD                                                           |                               |                                                                      |                                            |                                     |
|                                                                        |                               |                                                                      |                                            |                                     |
|                                                                        |                               |                                                                      |                                            |                                     |
| Spend Authorization Lines A                                            | Itachments Process            | s History                                                            |                                            |                                     |
|                                                                        |                               |                                                                      |                                            |                                     |
| ⊕ Add                                                                  |                               |                                                                      |                                            | Viewing:                            |
|                                                                        | Spend Authoria                | ration Line                                                          |                                            |                                     |
| Non-Certificated Meeting 15.00                                         | SDCHU AUHOHZ                  | auon Line                                                            |                                            |                                     |
| Non-Certificated Meeting 15.00<br>Expense - Conference                 | -perior antona                |                                                                      |                                            |                                     |
| Non-Certificated Meeting 15.00<br>Expense - Conference<br>Registration | Expense Item                  | * X Non-Certificated Meeting<br>Expense - Conference<br>Registration |                                            |                                     |
| Non-Certificated Meeting 15.00<br>Expense - Conference<br>Registration | Expense Item<br>Quantity      | X Non-Certificated Meeting<br>Expense - Conference<br>Registration   |                                            |                                     |

- **Note:** The only difference between the Edit and Change screens is the Process History tab, which is only available on the Change screen.
- 6. As required, review and/or update the following fields:

| Field Name  | Required /<br>Optional | Description                                              |
|-------------|------------------------|----------------------------------------------------------|
| Company     | Required               | This is always CMSD.                                     |
| Start Date  | Required               | Identifies the start date of the Spend<br>Authorization. |
| End Date    | Required               | Identifies the end date of the Spend<br>Authorization.   |
| Description | Required               | Identifies the purpose for the Spend<br>Authorization.   |
| Currency    | Required               | Identifies the currency type.                            |

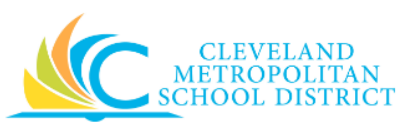

| Field Name                    | Required /<br>Optional | Description                                                                                                    |
|-------------------------------|------------------------|----------------------------------------------------------------------------------------------------|
| Reimbursement Payment<br>Type | Required               | Identifies the payment type for<br>reimbursement.<br><u>Note:</u> Payment elections for employees must<br>be in place to receive payments for<br>expense against a Spend Authorization. |
| Justification                 | Optional               | Describes the reason for the Spend<br>Authorization.                                                                                                    |

7. As required, complete one or more of the following:

| If you want to                                            | Then                                                     | Go To          |
|-----------------------------------------------------------|----------------------------------------------------------|----------------|
| Add a Spend Authorization Line,                           | Click the $$ under the Spend Authorization heading.      | <u>Step 8</u>  |
| Modify and existing Spend<br>Authorization line,          | Select the required Spend<br>Authorization line.         | <u>Step 10</u> |
| Remove an existing line item,                             | Click In the top right corner of the required line item. | _              |
| Change or Edit attachments,                               | Click Attachments tab.                                   | <u>Step 12</u> |
| Cancel the changes to the Spend Authorization,            | Click Cancel .                                           | _              |
| Save the Spend Authorization, to finish processing later, | Click Save for Later .                                   | <u>Step 14</u> |
| Finish processing the Spend Authorization,                | Click Submit .                                           | <u>Step 16</u> |

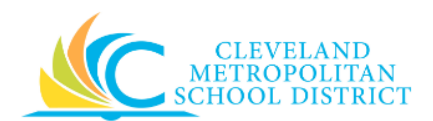

# Add Spend Authorization Lines

| ) Add                  |        |                     |       |                                            |    | Viewing: |
|------------------------|--------|---------------------|-------|--------------------------------------------|----|----------|
| Click here to sort     |        | Spend Author        | rizat | ion Line 📋                                 |    |          |
|                        | 0.00   | Expense Item        | *     |                                            | := |          |
| Non-Certificated Meals | 175.00 | Quantity            | *     | 1                                          |    |          |
| Per Diem 2017          |        | Per Unit Amount     | *     | 0.00                                       |    |          |
|                        |        | Total Amount        | *     | 0.00                                       |    |          |
|                        |        | Memo                |       |                                            |    |          |
|                        |        | Cash Advance Reques | sted  |                                            |    |          |
|                        |        | *Fund               | ×     | 001FD_L General Fund                       | ≔  |          |
|                        |        | *Cost Center        | ×     | 0210CC JFK PACT                            | := |          |
|                        |        | *Function           | ×     | 2421FN Office Of The<br>Principal Services | ≡  |          |
|                        |        | *Program            | ×     | 310PG School Budget                        | := |          |
|                        |        | Additional Worktags |       |                                            | := |          |

8. Complete the following to add a new Spend Authorization line:

| Field Name      | Required /<br>Optional | Description                                     |
|-----------------|------------------------|-------------------------------------------------|
| Expense Item    | Poquirod               | Identifies the name of the expense item or      |
|                 | Required               | service.                                        |
| Quantity        | Required               | Identifies how many items or services.          |
| Per Unit Amount | Required               | Identifies the dollar amount for each item or   |
|                 | Required               | service.                                        |
| Total Amount    | Pequired               | Identifies the total cost based on the quantity |
|                 | Required               | and per unit amount.                            |
| Memo            | Ontional               | Provides additional information to those        |
|                 | Optional               | processing the Spend Authorization.             |
| Fund            | Required               | Identifies which fund will pay for the Spend    |
|                 | Required               | Authorization.                                  |
| Cost Center     | Poquirod               | Identifies which cost center will pay for the   |
|                 | Required               | Spend Authorization.                            |

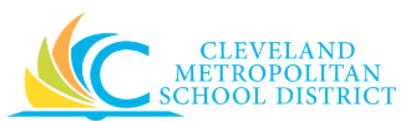

| Field Name          | Required /<br>Optional | Description                                 |
|---------------------|------------------------|---------------------------------------------|
| Function            | Poquirod               | Identifies which function will pay for the  |
|                     | Required               | Spend Authorization.                        |
| Program             | Poquirod               | Identifies which program authorizes the     |
|                     | Required               | Spend Authorization.                        |
| Additional Worktags |                        | Used when a Spend Authorization is paid for |
|                     |                        | by Grant, Gifts, or Projects.               |
|                     | Optional               | Note: Workday overwrites or defaults in the |
|                     |                        | correct Fund matching the Grant             |
|                     |                        | entered in this field.                      |

9. Return to <u>Step 7</u> and make next decision for changing a Spend Authorization.

## Change Spend Authorization Lines

| Spend Authorization Lines Atta | chments              |                                                                      | Viewing: |
|--------------------------------|----------------------|----------------------------------------------------------------------|----------|
| Non-Certificated Meeting 20.00 | Spend Author         | ization Line                                                         |          |
| Registration                   | Expense Item         | * X Non-Certificated Meeting<br>Expense - Conference<br>Registration |          |
|                                | Quantity             | * 1                                                                  |          |
|                                | Per Unit Amount      | * 20.00                                                              |          |
|                                | Total Amount         | * 20.00                                                              |          |
|                                | Memo                 |                                                                      |          |
|                                | Cash Advance Request | ted                                                                  |          |
|                                | *Fund                | × 001FD_L General Fund                                               |          |
|                                | *Cost Center         | × 0210CC JFK PACT                                                    |          |
|                                | *Function            | × 2421FN Office Of The<br>Principal Services                         |          |
|                                | *Program             | × 310PG School-Based<br>Budget (SBB)                                 |          |
|                                | Additional Worktags  | :==                                                                  |          |
|                                |                      |                                                                      |          |
| Submit Save for Later (        | Cancel               |                                                                      |          |

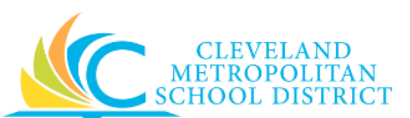

10. Complete the following when changing or editing Spend Authorization lines:

| Field Name          | Required /<br>Optional                                         | Description                                     |
|---------------------|----------------------------------------------------------------|-------------------------------------------------|
| Expense Item        | Required                                                       | Identifies the name of the expense item or      |
|                     |                                                                | service.                                        |
| Quantity            | Required                                                       | Identifies how many items or services.          |
| Per Unit Amount     | Required Identifies the dollar amount for each item o service. |                                                 |
| Total Amount        | Deguined                                                       | Identifies the total cost based on the quantity |
|                     | Required                                                       | and per unit amount.                            |
| Memo                | Ontional                                                       | Provides additional information to those        |
|                     | Optional                                                       | processing the Spend Authorization.             |
| Fund                | Description                                                    | Identifies which fund will pay for the expenses |
|                     | Required                                                       | listed in the Spend Authorization.              |
| Cost Center         | Doguirod                                                       | Identifies which cost center will pay for the   |
|                     | Required                                                       | expenses listed in the Spend Authorization.     |
| Function            | Poquirod                                                       | Identifies which function will pay for the      |
|                     | Required                                                       | expenses listed in the Spend Authorization.     |
| Program             | Poquirod                                                       | Identifies which program will pay the Spend     |
|                     | Required                                                       | Authorization.                                  |
| Additional Worktags |                                                                | Used when paying for the expenses listed in     |
|                     |                                                                | the Spend Authorization by a Grant, Gifts, or   |
|                     | Ontional                                                       | Projects.                                       |
|                     | Optional                                                       | Note: Workday overwrites or defaults in the     |
|                     |                                                                | correct Fund matching the Grant                 |
|                     |                                                                | entered in this field.                          |

11. Return to <u>Step 7</u> and make next decision for changing a Spend Authorization.

#### Change Spend Authorization – Attachments

| Spend Autho | rization Lines Attachments Process History |             |   |
|-------------|--------------------------------------------|-------------|---|
| Attachmen   | IS Undated Template to use docx            |             | 읊 |
| DOC         | Uploaded by Brandi Comment                 | 2 hours ago | ш |
| Upload      |                                            |             |   |

- 12. Click the attachment to open and review the attachment.
  - **Note:** If required, click to delete the attachment. Since an attachment must be uploaded before submission, click **Upload**, navigate to the new attachment, and click **Open** to replace the deleted attachment.

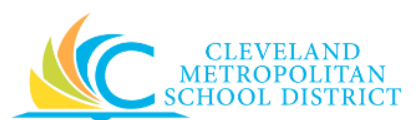

13. Return to <u>Step 7</u> and make next decision for changing a Spend Authorization.

#### Save Spend Authorization

| Edit Spend Authorization SA-000052 (Actions)      |                                              |                                    | ×                                      |
|---------------------------------------------------|----------------------------------------------|------------------------------------|----------------------------------------|
| Wdyter Employee: Brandi<br>Status Draft           | Cash Advance Outstanding Balance<br>0.00 USD | Cash Advance Requested<br>0.00 USD | Spend Authorization Total<br>20.00 USD |
| Spand Authorization Information                   | Coord Authorizat                             | ion Dotaila                        |                                        |
| Spend Authorization Information                   | Spend Authorizat                             | ION Details                        |                                        |
| Company Cleveland Metropolitan School District    | Reimbursement Payment Type                   | e Direct Deposit                   |                                        |
| Start Date 06/05/2017                             | Justification                                | test                               |                                        |
| End Date 06/05/2017                               | Expense Report(s)                            | (empty)                            |                                        |
| Description Test                                  | Cash Advance Repayments                      | (empty)                            |                                        |
| Currency USD                                      |                                              |                                    |                                        |
|                                                   |                                              |                                    |                                        |
| Spend Authorization Lines Attachments Balances    |                                              |                                    |                                        |
|                                                   |                                              |                                    | Viewing:                               |
| Edit Spend Authorization Done Spend Authorization | on Line                                      |                                    |                                        |

14. Review the displayed information.

<u>Note:</u> To continue modifying the Spend Authorization at this time, click return to <u>Step 7</u>.

15. Click **Done** to exit this task, and go to the **Results** section in this document.

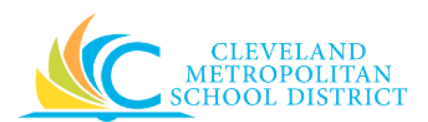

#### You have submitted

| You have submitted Check Budget (Financial) for Spend Authorization Actions |                                                                                                 |  |
|-----------------------------------------------------------------------------|-------------------------------------------------------------------------------------------------|--|
| Up Next                                                                     | Others Awaiting My Action                                                                       |  |
| Batch/Job: Run Budget Check                                                 | Check Budget (Financial) for PO<br>Collaboration<br>Check Budget (Financial) for<br>Requisition |  |
| Details and Process                                                         |                                                                                                 |  |
|                                                                             |                                                                                                 |  |
|                                                                             |                                                                                                 |  |
|                                                                             |                                                                                                 |  |
|                                                                             |                                                                                                 |  |
| Done                                                                        |                                                                                                 |  |

- 16. Review the displayed information.
- 17. Click **Done** to exit the screen.

### Result:

You have successfully displayed and/or changed a Spend Authorization. You can now link this Spend Authorization to multiple expense reports until the remaining balance is zero.

<u>Note:</u> For additional information on this Spend Authorization, click via to the left of **Details and Process** and review the available details, prior to clicking **Done**.